# **Inputting Grades in Banner**

**Step 1.** Go to the Red Rocks Community College website: <u>http://www.rrcc.edu/</u> and click on the **Ed**ucation link

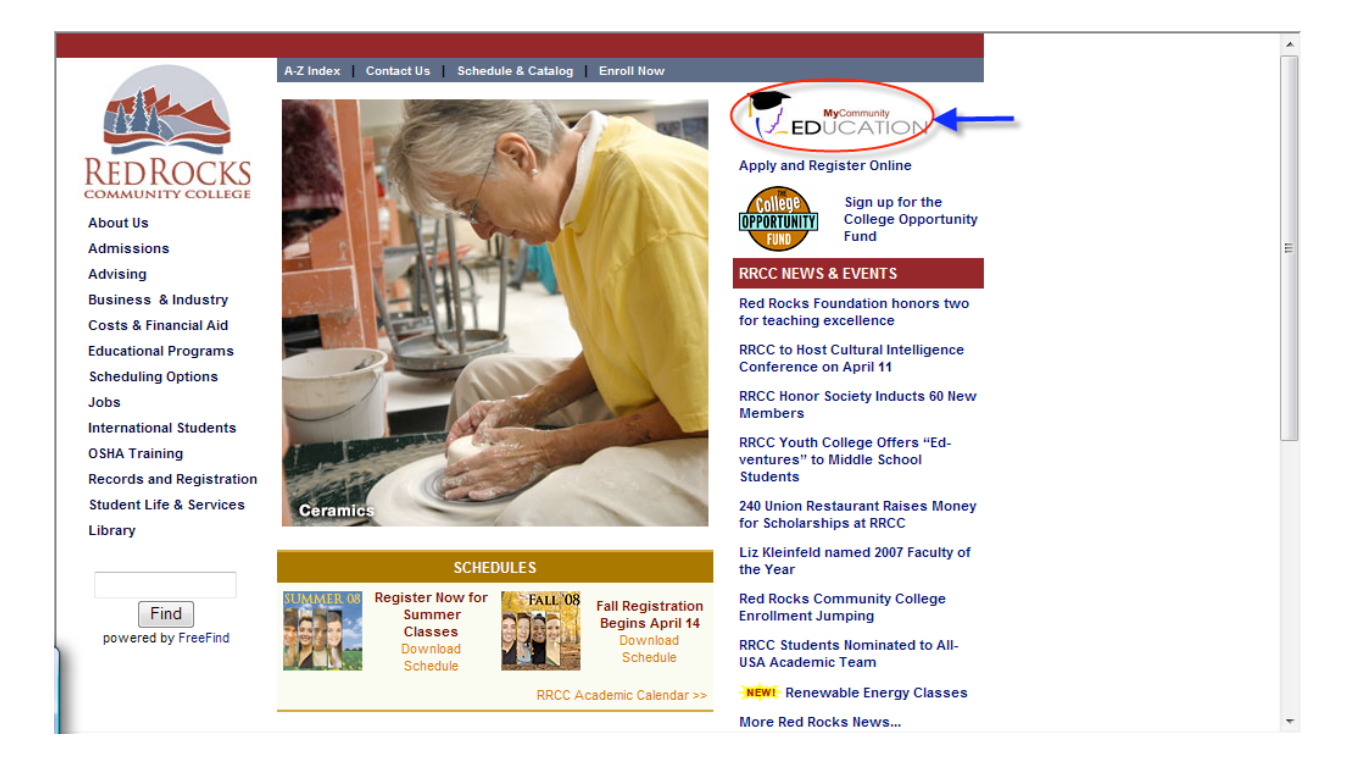

Step 2. Login to Self Support Banner (SSB)

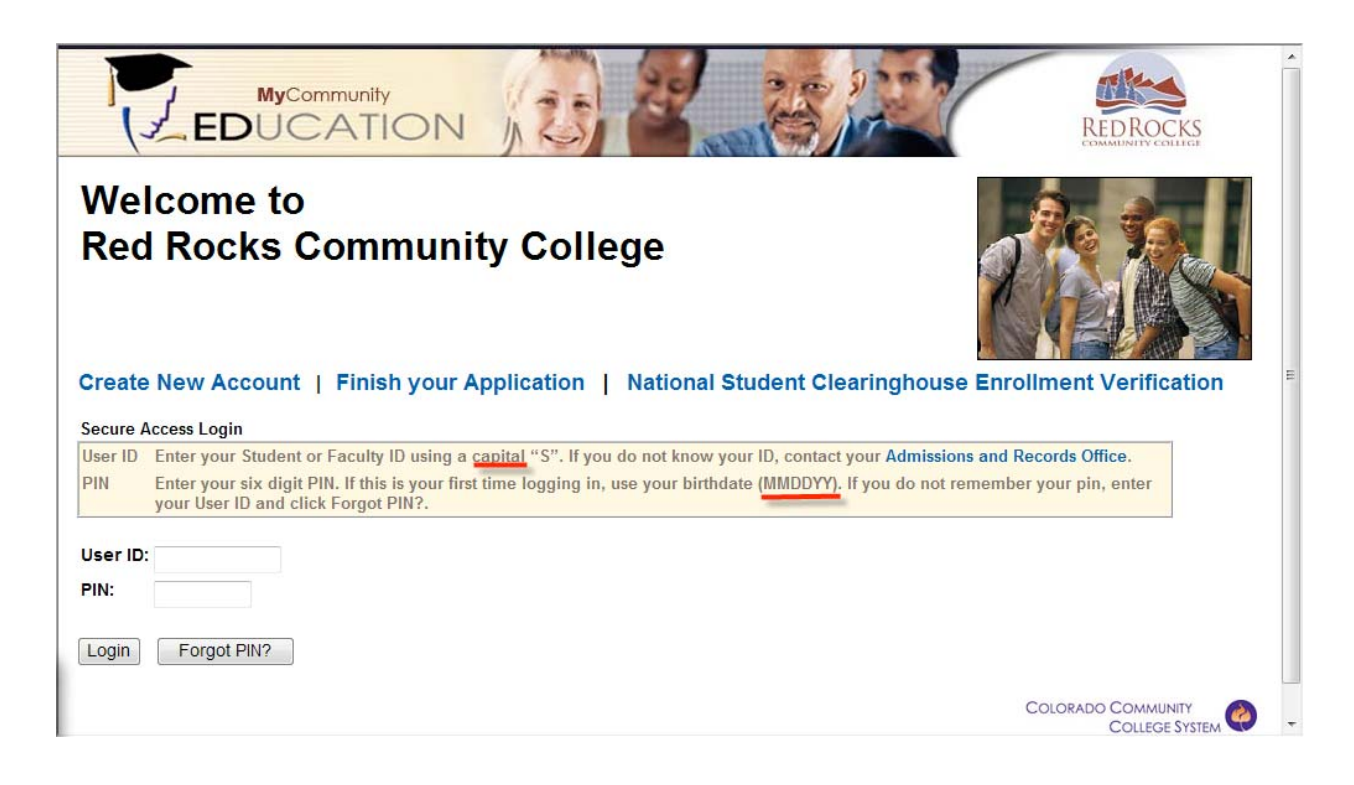

## Personal Information Student Financial Aid Faculty & Advisor

| Search Go                                                                                                    | BROWSER COMPATIBILITY           | SITE MAP | HELP | EXIT |
|----------------------------------------------------------------------------------------------------|---------------------------------|----------|------|------|
| Main Menu                                                                                                    |                                 |          |      |      |
| Personal Information Menu<br>Your Profile, View or Update Your Account and Contact Information, Name and SSN Change Information | ormation                        |          |      |      |
| Student Menu<br>Application Menu, Registration Menu, Student Records Menu, Week at a Glance and View Deta                       | iled Student Schedule (by term) |          |      |      |
| Financial Aid Menu<br>Eligibility Menu and Financial Aid Links                                                                  |                                 |          |      |      |
| Faculty & Advisor Menu<br>Faculty Menu, Advisor Menu and Student Information Menu                                               |                                 |          |      |      |
| Glossary of Terms                                                                                                    |                                 |          |      |      |

Step 4. Click Faculty Menu

## Faculty & Advisor Menu

### Faculty Menu

Term Selection, Course Selection, Faculty Detail Schedule, Week at a Glance, Detail Class List, Summary Class List, Detail Wait List, Summary Wait List, Midterm Grades, Final Grades, Faculty Permission, Active Work Assignments, Assignment History, Class Schedule, Course Catalog, Syllabus Information, Office Hours and Look Up Classes

### Advisor Menu

Term Selection, ID Selection, Degree Evaluation, Advisee Listing, Add or Drop Classes, Look Up Classes and Course Catalog

#### **Student Information Menu**

Student Menu, Term Selection, ID Selection, Registration Overrides, Add or Drop Classes, Degree Evaluation, Active Registrations, Registration History, Test Scores and View Holds

-

~

-----

## Step 5. Click Final Grades

## **Faculty Menu**

**Term Selection Course Selection Faculty Detail Schedule** Week at a Glance **Detail Class List** Summary Class List **Detail Wait List Summary Wait List** Midterm Grades Final Grades **Faculty Permission Active Work Assignments Assignment History Class Schedule Course Catalog** Syllabus Information **Office Hours** 

Step 6. Select the current term and click Submit

| 1              |                                    |            | TION          | 125            | 22  | and the |
|----------------|------------------------------------|------------|---------------|----------------|-----|---------|
| Personal Info  | rmation                            | Student    | Financial Aid | Faculty & Advi | sor |         |
| Search         |                                    | Go         |               | -              |     |         |
| Term Selec     | tion                               |            |               |                |     |         |
| Select a Term: | Spring 20                          | • 80       |               |                |     |         |
| Submit         | Fall 2008<br>Summer 2<br>Spring 20 | 2008<br>08 |               |                |     |         |

**Step 7.** Sections to which the faculty member is assigned for the selected term will be displayed in a drop-down list. Click on the section you want to enter grades for, then click Submit button.

| Address 🗃 http://cccsdndev61.cccs.edu:9025/VTRNACC/bwlkffgd | .P_FacFinGrd           | 💌 🄁 Go 🛛 I                            | Links » 🌀 SnagIt 📑                                            |
|-------------------------------------------------------------|------------------------|---------------------------------------|---------------------------------------------------------------|
| WE ARE YOUR COMMUNITY<br>EDUCATION                          |                        |                                       |                                                               |
| Personal Information Faculty & Advisor Serv                 | vices                  |                                       |                                                               |
| Search 60                                                   |                        | RETURN TO MENU SITE                   | MAP HELP EXIT                                                 |
| Course Selection                                            |                        | S00021650 Mich<br>Community Co<br>Aug | ael R. Abromowich<br>Illeges Spring 2007<br>29, 2006 07:18 am |
| CRN: English Composition I : CO1 - 10001 💌                  |                        |                                       |                                                               |
| Submit                                                      |                        |                                       |                                                               |
| RELEASE: 6.1 MC:1.0.6                                       | [ Enter CRN Directly ] | COLORADO (                            | Community<br>College System                                   |

Below is an example of a class with one student.

## The Grade drop-down will display grades valid for the institution, term, and student's grading mode.

Enter final grades and last attendance date and hours. If Confidential appears next to a student's name, the personal information is to be kept confidential.

| Course | Inf | orn | natic | n |  |
|--------|-----|-----|-------|---|--|
| Course | Inf | orn | natic | n |  |

| English Composition I : CO1 - El | NG 121 001 |
|----------------------------------|------------|
| CRN:                             | 10001      |
| Students Registered:             | 1          |

🔥 Please submit the grades often. There is a 10 minute time limit starting at 07:19 am on Aug 29, 2006 for this page.

| Final Grades<br>Record<br>Number                                                | Student Name        | ID        | Credits | Registration<br>Status         | Grade  | Rolled | Last Attend Date<br>MM/DD/YYYY | Attend Hours<br>0-999.99 | Registration<br>Number |
|---------------------------------------------------------------------------------|---------------------|-----------|---------|--------------------------------|--------|--------|--------------------------------|--------------------------|------------------------|
| 1                                                                               | Johnson,<br>Test111 | S00094734 | 3.000   | **Registered**<br>Jun 28, 2006 | None 💌 | Ν      |                                |                          | 1                      |
| Submit Reset                                                                    |                     |           |         |                                |        |        |                                |                          |                        |
| A Please submit the grades often. There is a 10 minute time limit on this page. |                     |           |         |                                |        |        |                                |                          |                        |

| Cre    | edits | Registration (<br>Status           | Grade   | Rolled | Last Attend<br>Date<br>MM/DD/YYYY | Attend Hours<br>0-999.99 | Registration<br>Number |   |
|--------|-------|------------------------------------|---------|--------|-----------------------------------|--------------------------|------------------------|---|
| 18 4.0 | 00    | **Registered**<br>Jan 17, 2008     | None -  | N      |                                   |                          | 51                     | ø |
| 26 4.0 | 00    | **Web Registered**<br>Dec 09, 2007 | A<br>AW | N      |                                   |                          | 14                     | ø |
| 57 4.0 | 00    | **Registered**<br>Jan 23, 2008     | B<br>C  | N      |                                   |                          | 54                     | ø |
| 32 4.0 | 00    | **Web Registered**<br>Jan 06, 2008 | D<br>F  | N      |                                   |                          | 33                     | ø |
| 02 4.0 | 00    | **Registered**<br>Dec 03, 2007     | I<br>SP | Ν      |                                   |                          | 11                     | ø |
| 02 4.0 | 00    | **Web Registered**<br>Nov 26, 2007 | None 👻  | Ν      |                                   |                          | 4                      | ø |
| 13 4.0 | 00    | **Web Registered**<br>Jan 14, 2008 | None 👻  | Ν      |                                   |                          | 44                     | ø |
| 05 4.0 | 00    | **Registered**                     | None -  | Ν      |                                   |                          | 50                     | 6 |

L

The instructor will select the grade he/she wishes to assign, then go on to the next student. Instructors should be warned to click the Submit button frequently, so they will not lose grade entries already made if the system goes down. Entries not submitted will be lost if no activity occurs on the page for longer than 10 minutes.

Any grade of AW or F requires the Last Attend Date.

NOTE: PSEO Instructors can ignore the Last Attend Date and the Attend Hours columns